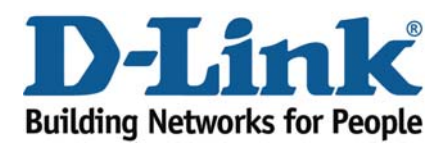

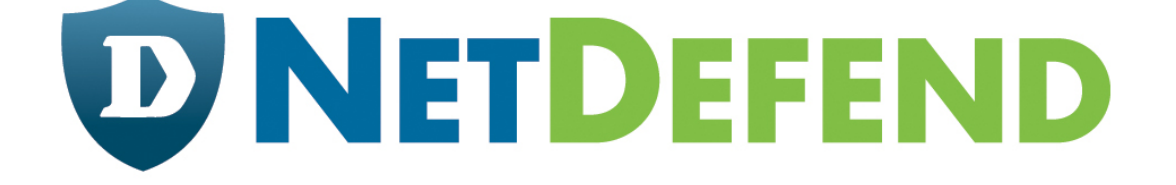

# Configuration Examples for the D-Link NetDefend Firewall Series

Scenario: How to configure Anti-Spam on NetDefend Firewall

Platform Compatibility: All NetDefend Firewall Series

Last update: 2008-08-01

# Overview

In this document, the notation *Objects->Address book* means that in the tree on the left side of the screen **Objects** first should be clicked (expanded) and then **Address Book**.

Most of the examples in this document are adapted for the DFL-800. The same settings can easily be used for all other models in the series. The only difference is the names of the interfaces. Since the DFL-1600 and DFL-2500 have more than one lan interface, the lan interfaces are named lan1, lan2 and lan3 not just lan.

The screenshots in this document is from firmware version 2.20.00. If you are using an earlier version of the firmware, the screenshots may not be identical to what you see on your browser.

To prevent existing settings to interfere with the settings in these guides, reset the firewall to factory defaults before starting.

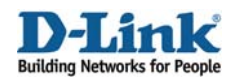

# How to configure SMTP ALG for Anti-Spam

This scenario shows how to configure a NetDefend firewall to enable Anti-Spam feature for filtering incoming spam mails.

Step 1: Go to Objects ->ALG

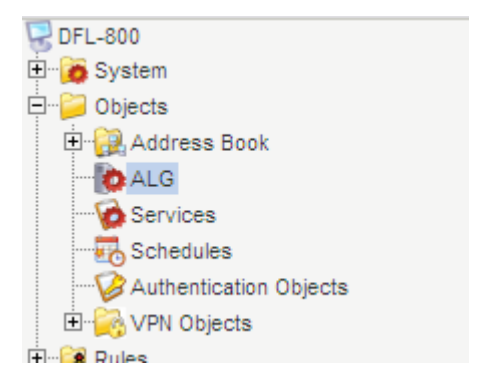

Step 2: Add a new SMTP ALG, or edit the pre-define rule SMTP-*inbound* 

| 🎦 Add 🔫           |           |                                                    |
|-------------------|-----------|----------------------------------------------------|
| TTP ALG           |           |                                                    |
| b H.323 ALG       | Туре 🔻    | Parameters 🔻                                       |
| b HTTP ALG        | FTP ALG   | Client in active mode allowed                      |
| SMTP ALG          | FTP ALG   |                                                    |
| ttp-outbound      | FTP ALG   | Server in passive mode allowed                     |
| 🔯 ftp-passthrough | FTP ALG   | Client in active mode allowed, Server in passive m |
| 🙋 нз23            | H.323 ALG |                                                    |
| 🔯 http-outbound   | HTTP ALG  | Strip ActiveX, Strip Java Applets, Strip Scripts   |

In this case, let's use the pre-defined SMTP ALG, and modify it.

Step 3: Click SMTP-inbound

The SMTP ALG supports Email address/Email domain filtering, you can manually add blacklist/whitelist to customize address filtering.

| Step 4: If you would like to block emails from a specific Sender, add <i>Email Sender/Recipient</i> | Add - Grant Edit this object                                               |
|----------------------------------------------------------------------------------------------------|----------------------------------------------------------------------------|
|                                                                                                    | # 🔻 Action 🔻                                                               |
| Select: Sender                                                                                      | Sender/Recipient to classify <ul> <li>Sender</li> <li>Recipient</li> </ul> |
| Select Blacklist                                                                                    | Classify the email address<br>Whitelist<br>Blacklist                       |

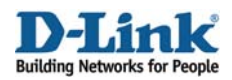

Assume that you would like to block a specific email server, e.g. \*@hotmail.com, enter the email domain or account that you want to block as following:

| Specify the email to match, either specify full email address or partial using wildcard<br>Email: *@hotmail.com                                                                                                | i. For example: "*@example.com" or "user@*.com"                                                                                                    |
|----------------------------------------------------------------------------------------------------|----------------------------------------------------------------------------------------------------|
| Click OK                                                                                                    |                                                                                                    |
| Step 5: Click <i>Edit this object</i> for advance setting                                                                                                    | Add V Edit this object                                                                                                    |
| Step 6: In <i>General</i> tab, provide the following<br>information:<br>Name: <i>smtp_inbound</i><br>Email Rate: <i>200</i><br>Email Size: <i>5120</i><br>Fail Mode: <i>Deny</i><br>Click tab <i>Anti-Spam</i> | General       File Integrity       Anti-Virus       Anti-Spam         Image: Source       Source       Source |

Note for Settings:

#### Email Rate:

It represents the maximum number of emails allowed per minute from the same host

# Email Size:

It represents the maximum allowed email size in KB that is accepted by the ALG.

Step 7: In *Anti-Spam* tab, provide the following information:

General: *Enable* "Deny emails with..." DNSBL Anti-Spam Filter: Select *Enable* Spam Threshold: Drop Threshold: Cache Size: Cache Timeout:

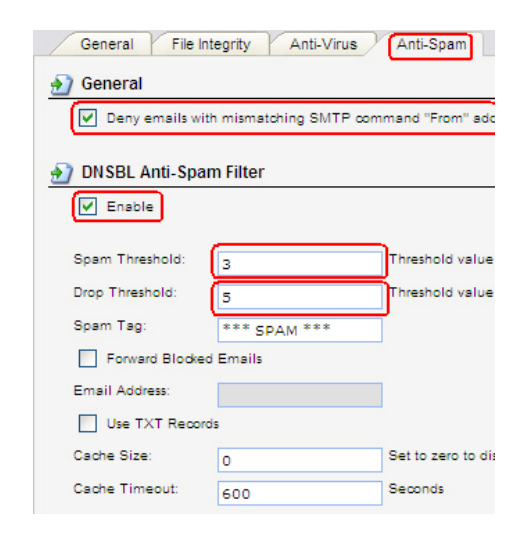

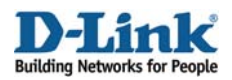

Step 8: Specify specific DNS Blacklists Servers and respectively assign Weight Value for these servers, so that the NetDefend firewall can send queries to the servers.

Below is the configuration example:

# **DNS Blacklists**

Add the blacklists you want to use, i.e.

- sbl.spamhaus.org (Weight value 1)
- virbl.dnsbl.bit.nl (Weight value 1)
- bl.spamcop.net (Weight value 1)
- list.dsbl.org (Weight value 1)
- zen.spamhaus.org (Weight value 1)

| DNS Blacklists                                                                                                    |   |
|----------------------------------------------------------------------------------------------------|---|
| Domain Name:                                                                                                    |   |
| Weight Value:                                                                                                    |   |
| Add Remove<br>sbl.spamhaus.org -<br>virbl.dnsbl.bit.nl - 1<br>bl.spamcop.net - 1<br>list.dsbl.org - 1<br>zen.spamhaus.org - | 1 |

Click OK

# Note for Settings:

# Weight Value:

When a mail is marked as a spam by the specified blacklist server, the weight value is then stored in the NetDefend system memory. After all blacklist servers have returned the query results to the NetDefend firewall, the NetDefend firewall will then sum up the values according to the mails tagged as "SPAM" by the blacklist servers.

Then, the sum value is compared to the value in "Spam Threshold" and "Drop Threshold" setting. When the value is equal to or above the configured value, the mail will then either be tagged as a spam (\*\*\* SPAM \*\*\*) in the mail subject and forwarded, or discarded by the ALG.

Further discussion about Weight-based calculation:

The NetDefend Firewall adopts weight-based calculation to determine if an email is a spam or not. On the NetDefend firewall, considering the administrator configured the public blacklist servers and respective weight values as the followings:

The Spamhaus DNSBL:

sbl.spamhaus.org (Weight value 2)

The VIRBL DNSBL: > virbl.dnsbl.bit.nl (Weight value 1)

The SORBS DNSBL: > dnsbl.sorbs.net (Weight value 2)

Also, the "Drop Threshold" is configured as 5, and the "Spam Threshold" is as 3.

# Example 1:

Saying each DNSBL server regards the mail sender as a spam sender; this will give us positive returned results, 1, 1, 1 from the servers. Thus, the sum value for these positive results will be  $2^{1} + 1^{1} + 2^{1}$ , and the total is 5. As the "Drop Threshold" is set as 5, this mail will then be dropped.

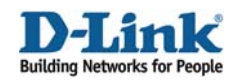

## Example 2:

Saying if only Spamhaus regards the sender is a spam sender, the returned results from these servers will be 1, 0, 0. The weight-based calculation then is  $2^{1} + 1^{0} + 1^{0} = 2$ ; the NetDefendOS will do nothing with regard to the mail, since none of the threshold values are reached.

### Example 3:

Saying that Spamhaus and Sorbs DNSBL servers both regard that the mail is a spam. The returned results from the servers will be 1, 0, 1. Thus, the weight-based calculation will be  $2^{1} + 1^{0} + 2^{1} = 4$ . As our "Spam Threshold" is 3 and "Drop Threshold" is 5. The mail will be then tagged as a spam, and forwarded. E.g. If the original mail subject is "Stock quotes", the subject will be changed to "\*\*\* SPAM \*\*\* Stock quotes", and forwarded. Therefore, the mail will be sent to the receiver still, since the "Drop Threshold" is 5, compared to the sum result, which is only 4.

Additionally, you can configure 1 DNSBL server only instead of 3, or you can even configure more than 3 servers. You can assign higher weight value for some specific DNSBL servers, for example if you regard that the detection rate of Spamhaus is more precise and trustworthy, in such case you can assign higher value for Spamhaus, compared to other servers. Following is the configuration example:

Spamhaus - weight 10 Sorbs - weight 1 Server x - weight 1 Server y - weight 1 Server z - weight 1 Server w - weight 1

Spam Threshold - 5 Drop Threshold - 11

#### Note:

The DNSBL servers for querying and their respective weight value assignment are up to the administrator. For more information about DNSBL servers, please refer to <a href="http://spamlinks.net/filter-dnsbl-lists.htm">http://spamlinks.net/filter-dnsbl-lists.htm</a>.

Step 9: Go to Services

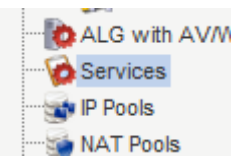

Add *TCP/IP service* Object to include SMTP ALG for Anti-Spam, or *use the predefined smtp-inbound* object, if you already configure the predefined SMTP ALG for Anti-Spam as mentioned in previous steps.

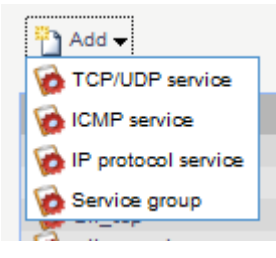

| 1 | 🙍 smtp-in         | TCP | 25  |                              |
|---|-------------------|-----|-----|------------------------------|
| ٢ | 🏚 smtp-inbound    | TCP | 25  | smtp-inbound                 |
| ٦ | 🙋 smtp-inbound-av | TCP | 25  | smtp-inbound-av - AV:Protect |
| 1 | a somo            | UDP | 161 |                              |

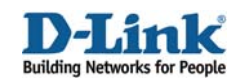

Step 10: Go to *Rules > IP Rules*, Add an *IP Rule* 

| : IFSCU AIQUIUIIR |  |
|-------------------|--|
|                   |  |
|                   |  |
| E. B Rules        |  |
| lan_to_wan        |  |
| i in MA Access    |  |

Schedule:

| 🎦 Add 🛨          |  |
|------------------|--|
| 📑 IP Rule Folder |  |
| § IP Rule        |  |
|                  |  |

 Step 11: In General tab, provide the following information,

 Name: email\_spam

 Action: SAT

 Service: smtp-inbound

 Action:

 Service:

 smtp-inbound

Note:

Select smtp-inbound service object since it includes SMTP ALG.

| Source Interface: wan<br>Source Network: <i>all-nets</i>          |            | Source   |   | Destination |   |
|-------------------------------------------------------------------|------------|----------|---|-------------|---|
| Destination Interface: core<br>Destination Network: <i>wan_ip</i> | Interface: | wan      | * | core        | * |
|                                                                   | Network:   | all-nets | ~ | wan_ip      | ~ |
|                                                                   |            |          |   |             |   |

In SAT tab,

Select email\_server object, or enter email server ip address

| Destination IP  | Address                          |
|-----------------|----------------------------------|
| To:             |                                  |
| New IP Address: | email_server 🖌                   |
| New Port:       |                                  |
| All-to-One Mapp | ing: rewrite all destination IPs |

(None)

# Note:

This "email\_server" object is just an example in this document; you may need to create an IP address object for it, as by default NetDefend firewalls don't have this pre-defined object.

Click OK

| Step 12: Add a rule                    | T | Name:     | email_spam2  | email_spam2 |  |
|----------------------------------------|---|-----------|--------------|-------------|--|
| In General tab                         |   | Action:   | Allow        | *           |  |
| Name: email_spam2                      |   | Service:  | smtp-inbound | ~           |  |
| Action: Allow<br>Service: smtp-inbound |   | Schedule: | (None)       | ~           |  |

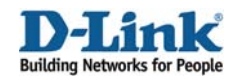

| Source Interface: wan<br>Source Network: <i>all-nets</i> |            | Source   |   | Destination |   |
|----------------------------------------------------------|------------|----------|---|-------------|---|
| Destination Interface: core                              | Interface: | wan      | * | core        | * |
| Destination Network: <i>wan_ip</i>                       | Network:   | all-nets | * | wan_ip      | * |

Step 13: Click Save and Active